levy Restamants

### CREATING LEGENDS TRAINING

This is Levy's Annual "Creating Legends". This training takes about 15 minutes to complete. You follow the link below and it walks you through it.

Go to: https://gchsbands.org/LevyLegends

#### It is HIGHLY RECOMMENDED that you do this on a computer and not a phone or tablet.

You will be brought to a screen that looks like this: Fill in your first, last, e-mail and use "LOWER.COM FIELD" as your location and GCHS Band Boosters as the group.

| Guestbook                                         |        |                          |         |                 |
|---------------------------------------------------|--------|--------------------------|---------|-----------------|
|                                                   |        |                          | Levy    |                 |
| Click Submit when you hav                         | e ente | red the requested inform | ation.  |                 |
|                                                   |        |                          |         | Home Location * |
| First Name *                                      |        | Last Name *              | Email * | LOWER.COM FIELD |
| First Name is a required field<br>Group/Company * | A      |                          |         |                 |
| GCHS Band Boosters                                | 1      |                          |         |                 |
| <i>X</i>                                          |        |                          |         |                 |
|                                                   |        |                          |         |                 |

At the end of the training, you will see a download option in green on the left here:

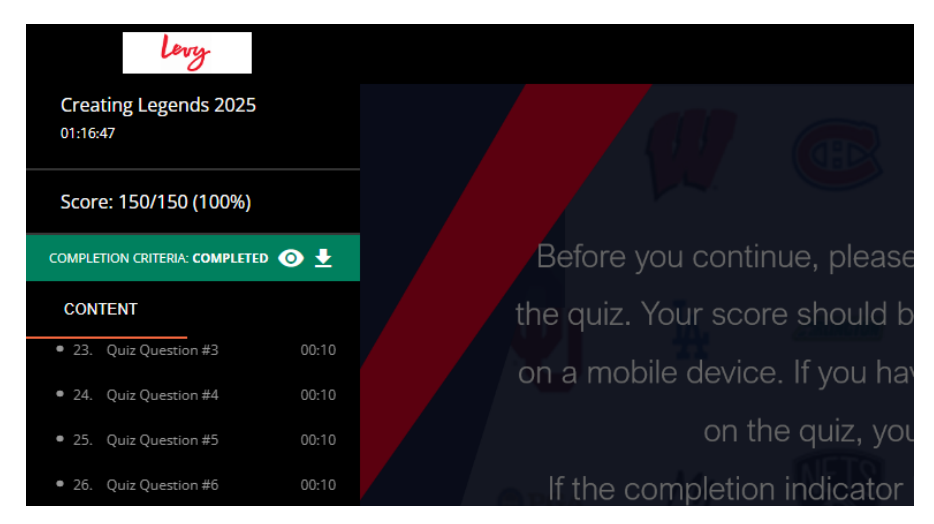

It will download a certificate likely named "Certificate.pdf". Please e-mail this to <a href="https://www.ee.org">levy@gchsbands.org</a>

Continue for ServSafe Training information. (Required every three years)

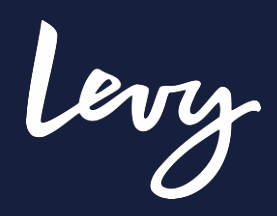

# SERVSAFE Responsible alcohol service User guide

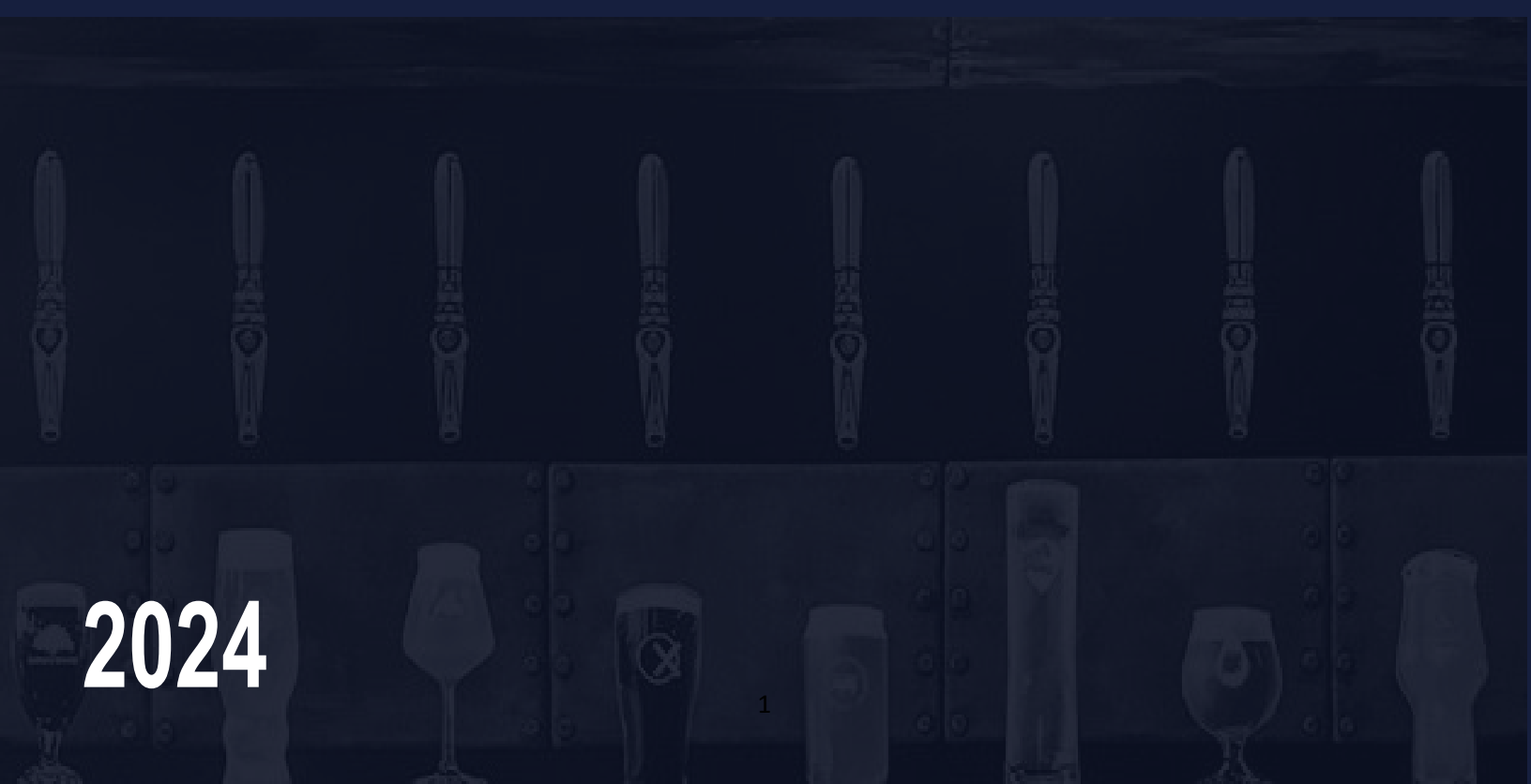

## LIFECYCLE OF ONLINE TRAINING

- Manager provides help guide on how to complete the online ServSafe alcohol course and primary exam
- Team member completes online course and primary exam (no proctor required)
- Team member will then show in weekly report

### HOW TO BECOME SERVSAFE CERTIFIED

If you do not have a Levy email address, <u>CLICK HERE to access the Levy/ServSafe portal</u>

<u>IMPORTANT</u>: Do <u>NOT</u> bookmark this link, this is a secured portal therefore you must always access through the above link posted on the Levy Dish RAS page

| ServSafe                                                                                                    |                                                                                                    |  |  |  |  |
|----------------------------------------------------------------------------------------------------|----------------------------------------------------------------------------------------------------|--|--|--|--|
| Levy                                                                                                    | Log In                                                                                                    |  |  |  |  |
| Welcome to Levy Restaurants<br>ServSafe Portal<br>Welcome, First time here? Please create a New<br>User Profile for ServSafe.com where you will<br>have access to special pricing, launch a course,<br>take an exam, access certificates and more.<br>Already have a ServSafe.com account? Welcome<br>back. Please login to access your account. | Email Password Reset Password Remember my email Log In                                                        |  |  |  |  |
|                                                                                                    | OR<br>Create Account<br>Important information for Tax-Exempt Entities<br>and Existing Users with Credit Terms |  |  |  |  |

Enter your existing ServSafe User If and Password and click "Login", or create a new account by selecting "Create Account"

If you need to create a new account, you will complete the following questions:

NOTE: Your User ID and Password will be one that <u>you make up yourself</u> if you are creating a new account, make sure to save your User ID and Password for future log-ins.

| NEW USER REGISTRATION                            |                               |  |  |  |  |  |  |  |
|--------------------------------------------------|-------------------------------|--|--|--|--|--|--|--|
| Are you an EXISTING USER or a TAX-EXEMPT ENTITY? |                               |  |  |  |  |  |  |  |
| FIRST NAME                                       |                               |  |  |  |  |  |  |  |
| М.І.                                             |                               |  |  |  |  |  |  |  |
| LAST NAME                                        |                               |  |  |  |  |  |  |  |
| TITLE                                            |                               |  |  |  |  |  |  |  |
| COMPANY NAME                                     |                               |  |  |  |  |  |  |  |
| COUNTRY                                          | UNITED STATES                 |  |  |  |  |  |  |  |
| STREET ADDRESS                                   | ADDRESS LINE 1 ADDRESS LINE 2 |  |  |  |  |  |  |  |
| CITY, STATE, ZIP                                 | SELECT                        |  |  |  |  |  |  |  |
| USER ID                                          | USERNAME                      |  |  |  |  |  |  |  |
| EMAIL                                            |                               |  |  |  |  |  |  |  |
| PASSWORD                                         |                               |  |  |  |  |  |  |  |
| REPEAT PASSWORD*                                 |                               |  |  |  |  |  |  |  |
| PHONE                                            |                               |  |  |  |  |  |  |  |
| FAX                                              |                               |  |  |  |  |  |  |  |
|                                                  |                               |  |  |  |  |  |  |  |

Write down the Username and Password you created; your supervisor will not have that information. You will also need to log-in with that info to retrieve your certificate after you complete your training

Under "Your Role" enter in Job title "NPO" and Job Role "Other" and put in "NPO" in the role. Enter the employee ID: 11111111 Go to the location finder and search for "lower" in the search field and select "Lower.com Field" Location Code is "Crew"

After logging in you will see the Levy Restaurants home page, to return to this page at any time, click "Levy Restaurants" at the top of the page.

|                                                                                             | e Certi                                                                                                    | IFICATES 🗸 📶 SCORES                                                                    | , , <mark>ज़⁰</mark> |
|---------------------------------------------------------------------------------------------|----------------------------------------------------------------------------------------------------|----------------------------------------------------------------------------------------|----------------------|
| LEVY<br>TRAINING &<br>TALENT                                                                | RESTAURANTS<br>onsible alcohol services very seriously here at Levy and<br>his certification will empower you to responsibly serve | s you play an important role in making that happen,<br>every guest, at every event.    |                      |
|                                                                                             | QUICK LINKS                                                                                                    |                                                                                        |                      |
| Add Course or Exam to Profile                                                               | E For Students                                                                                                    | For Proctors/Instructors                                                               |                      |
| LEVY SIGNATURES COURSE<br>Serviaje Alcohol online course<br>Serviaje Alcohol online re-test | TAKE ONLINE COURSE<br>TAKE ONLINE EXAM<br>EXAM CODE LOOK UP                                                                        | BECOME AN INSTRUCTOR<br>Scheduce bram Sessions<br>Grade an Online Exam                 |                      |
|                                                                                             | CHECK EXAM SCORE<br>PRINT CONTINICATE<br>MY ACCOUNT                                                                                | VIEW STUDENT EXAM SCORES<br>VIEW EXAM HELP DOCUMENTS AND<br>VIDEOS<br>PROCTOR SERVICES |                      |

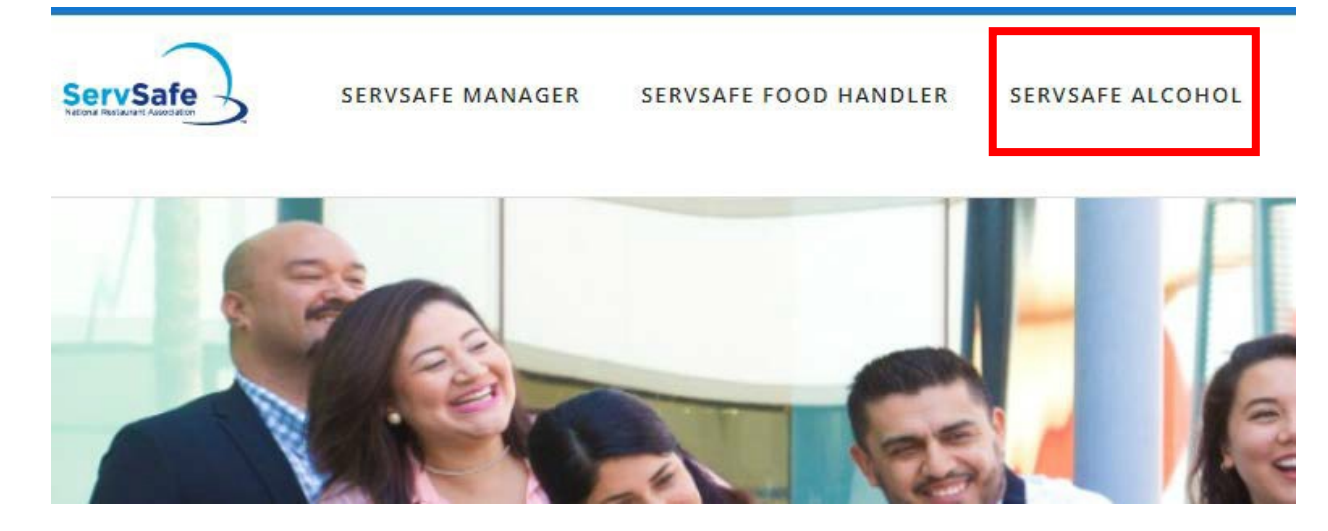

On the next screen type your location's state and select "Submit"

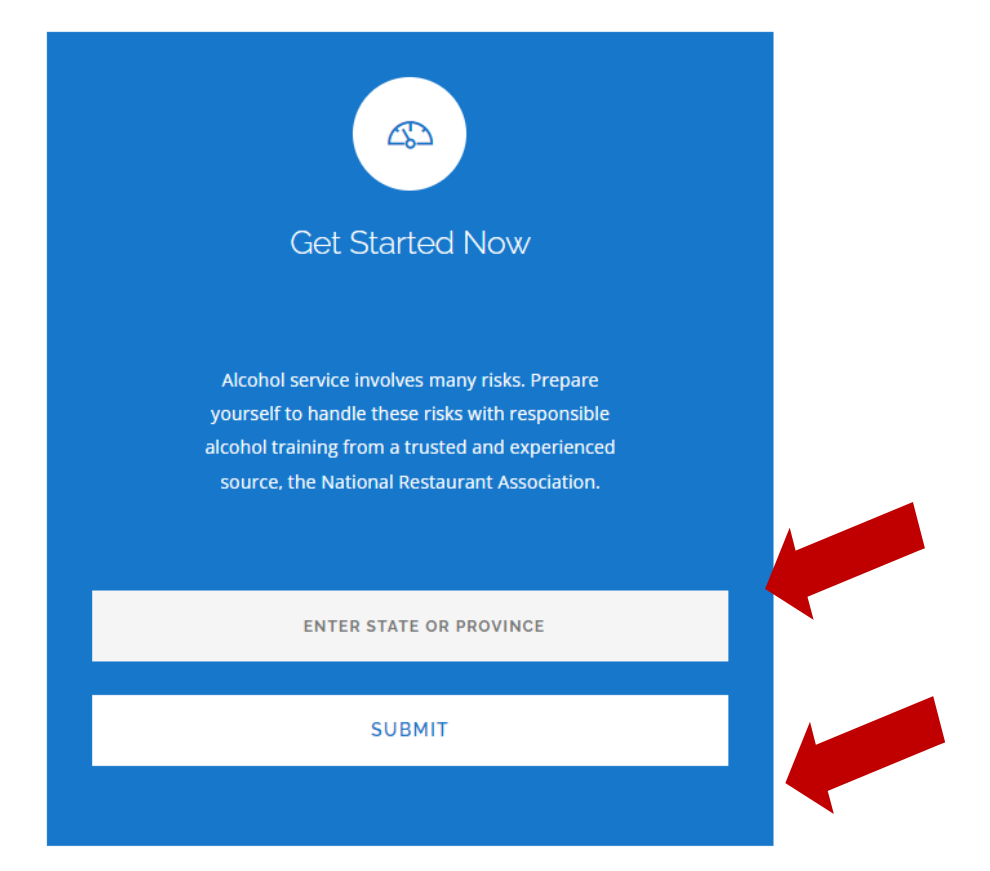

On the next screen locate your course and select "Add to Profile."

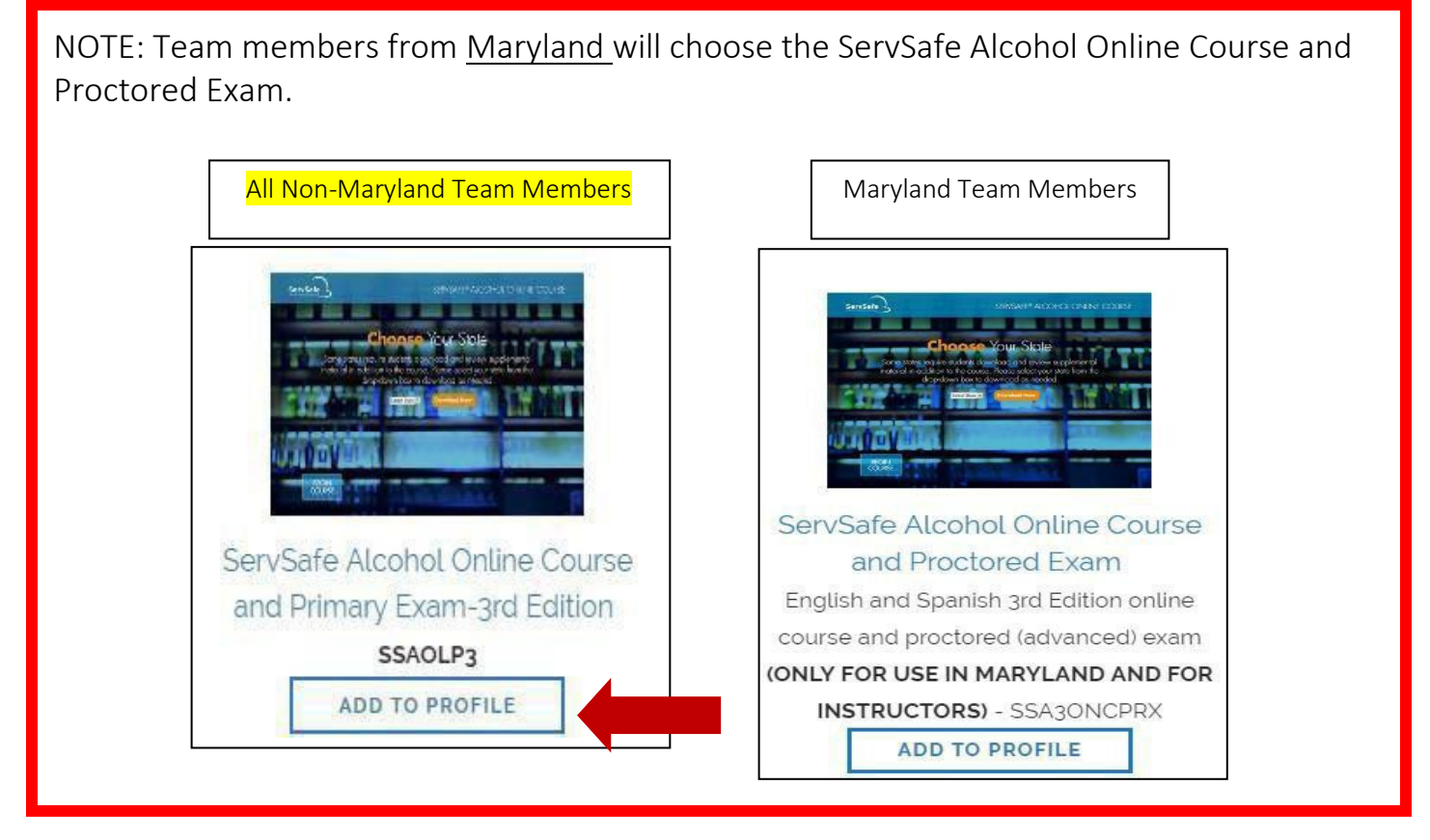

On the pre-purchase confirmation screen, select "Add to Profile" Levy corporate will be billed for the cost of the course. Your exam access code should auto-populate and will be emailed to your email address

| SSAOLP3               | Has Been Added To Your Profile!                                                                      |
|-----------------------|----------------------------------------------------------------------------------------------------|
|                       | ServSafe Alcohol Online Course and Primary Exam-3rd Edition<br>NOW IN ENGLISH AND SPANISH! - SSAOLP3 |
| Get started right awa | ay with your new course or exam by selecting one of the options below.                               |

|                               | Ð                  | Ŷ                        |  |
|-------------------------------|--------------------|--------------------------|--|
| Add Course or Exam to Profile | For Students       | For Proctors/Instructors |  |
| LEVY SIGNATURES COURSE        | TAKE ONLINE COURSE | BECOME AN INSTRUCTOR     |  |

On the next screen locate your course and select "Launch"

| ServSafe Alcohol Online Course - 3RD EDITION | Not Started | 02/22/19 | LAUNCH/ABRIR |
|----------------------------------------------|-------------|----------|--------------|
|                                              |             |          |              |

On the course welcome screen, select your state (if listed) or "Other" from the drop-down box to print any state specific course information. Select "Begin Course"

Students have <u>90 days</u> to complete the course. If student exits, the course will bookmark student's progress. To <u>resume</u>, click the "Take Online Course" link on the homepage and select "Resume" on the next screen.

|  | ServSafe Alcohol Online Course - 3RD EDITION | In Progress | 02/11/18 | RESUME/REANUDAR |  |  |  |
|--|----------------------------------------------|-------------|----------|-----------------|--|--|--|
|--|----------------------------------------------|-------------|----------|-----------------|--|--|--|

Follow the course instructions and complete the ServSafe Alcohol Course. When the course is complete click "Take Online Exam" on the quick links page.

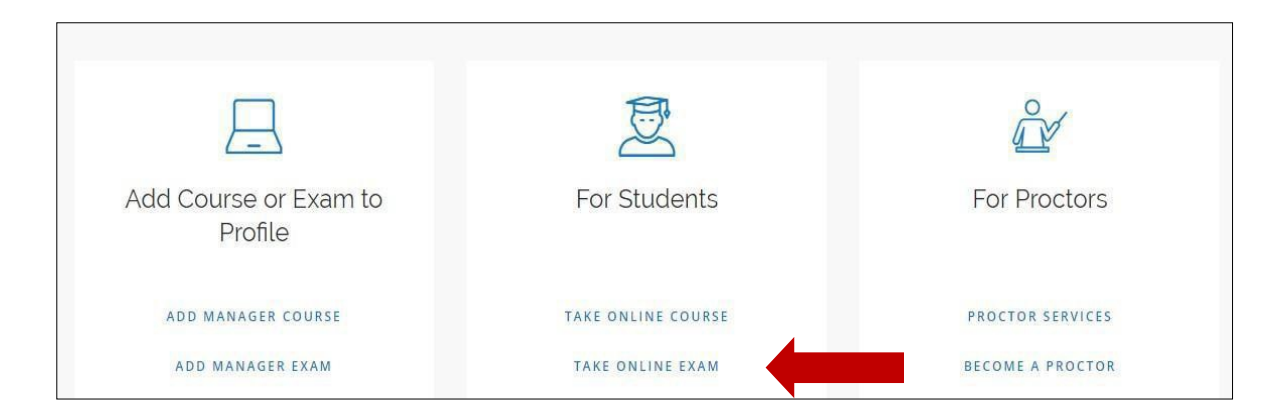

Select your ServSafe Alcohol exam type from the drop-down box. Hourly Team Members: Select Primary ServSafe Alcohol Online Exam

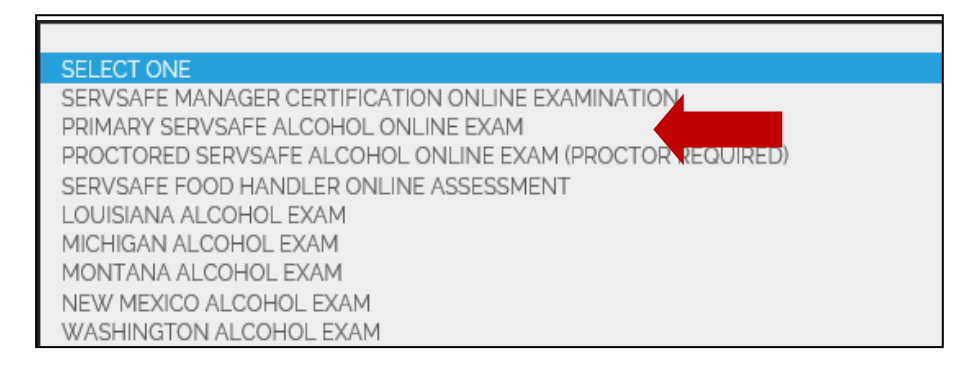

It will ask you to fill out a series of fields. For current employer put "Levy - NPO" You can ignore the company and employee ID questions.

On the exam page enter the exam code that will pre-populate and will be emailed to you after purchasing the course, and select "Continue." NOTE: If you cannot locate your exam access code, click "Exam Code Look Up" on the homepage and search for your exam access code.

If you go directly to the exam, it will be prefilled in for you.

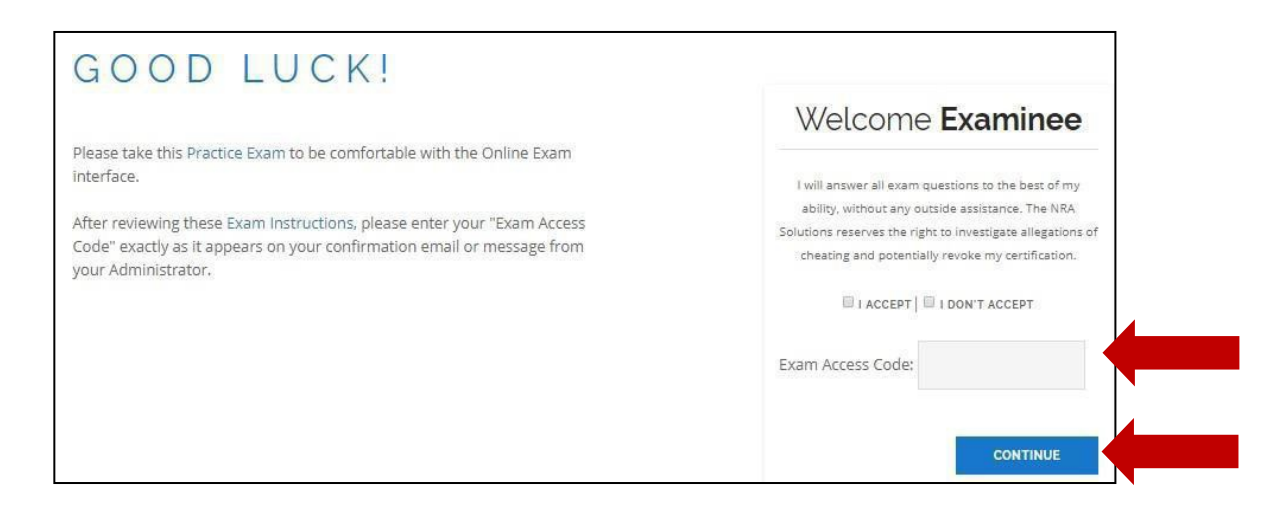

Once the course and exam are complete, your result will be uploaded to the ServSafe database automatically. From there, you have to click on "Levy Restaurants" at the top and then see in the center under "For Students" choose "Print Certificate". On this page, click on "View or Print Certificate", it should load a PDF document either in your browser or download it. Save this document to your computer, you will want it for the future. **E-mail the certificate to levy@gchsbands.org The document should be green with the certificate in it.**